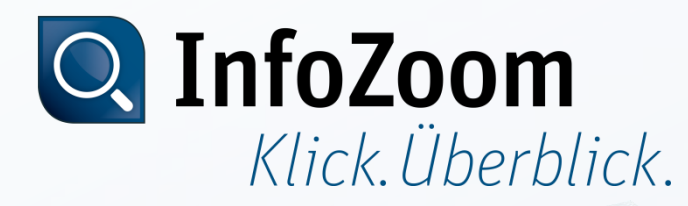

# CodeMeter Lizenzaktualisierung

Lizenzaktualisierung einspielen (Import)

Mai 2014, Stefan Hänke, humanIT Software GmbH

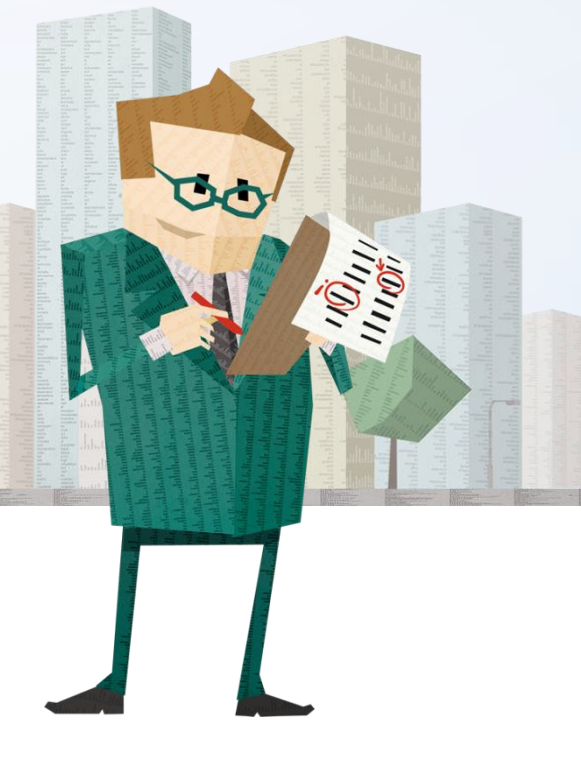

# Inhalt

- Einspielen einer CodeMeter Lizenzanforderungsdatei via
  - Maus-Menü
  - CmFAS Assistent

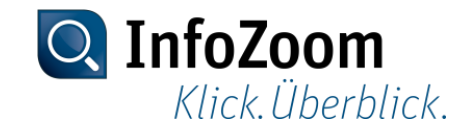

#### Maus-Menü :: Start

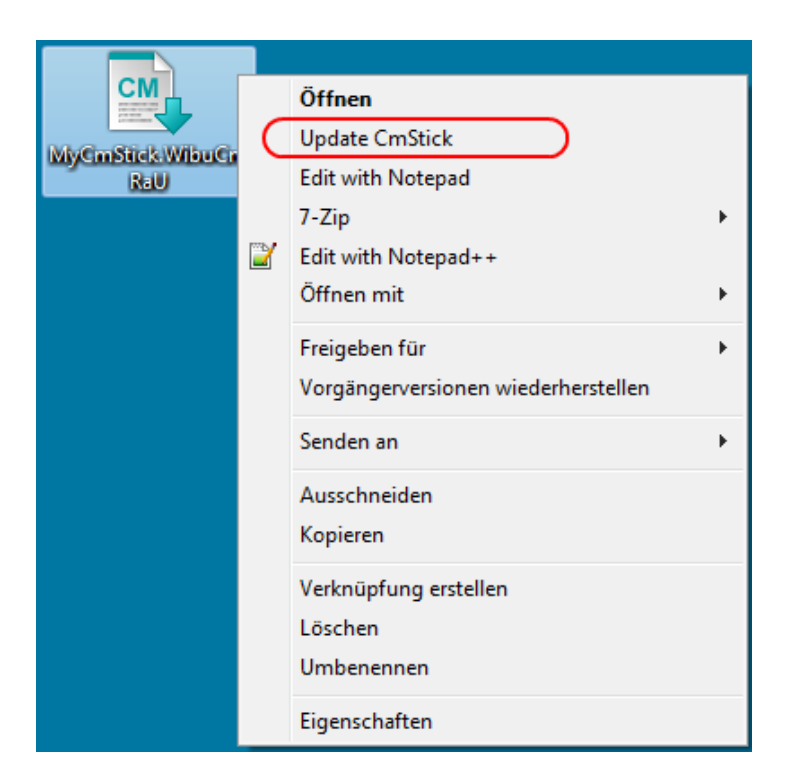

Zum Einspielen der Lizenzaktualisierung, klicken Sie mit der rechten Maustaste auf die von uns erhaltene Datei und wählen "Update CmStick". Alternativ reicht auch ein Doppelklick.

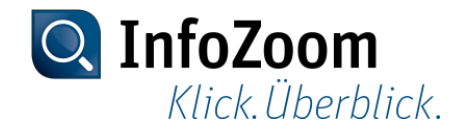

#### Maus-Menü :: Aktualisierung bestätigen

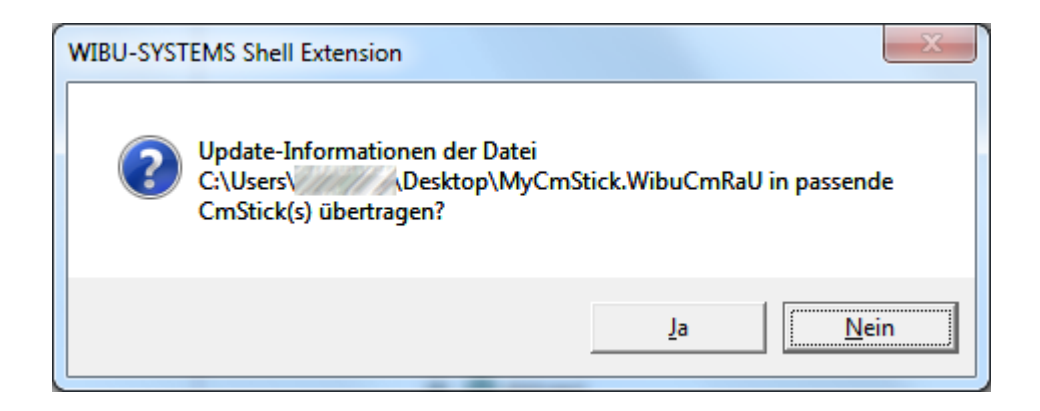

Bitte das Update mit "Ja" bestätigen.

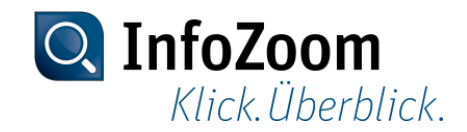

#### Maus-Menü :: Ende

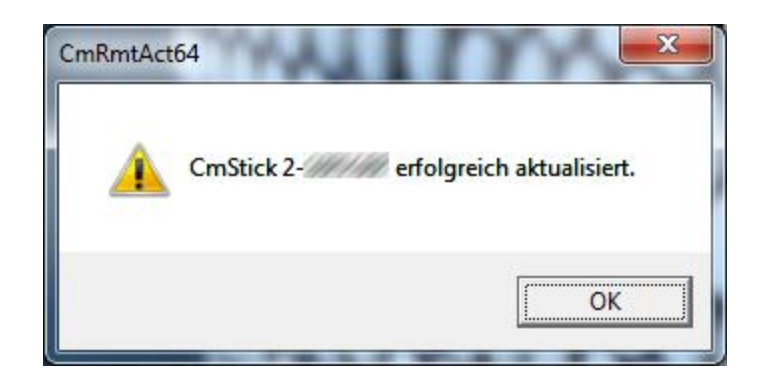

Zum Abschluss gibt es eine Erfolgsmeldung, die noch bestätigt werden muss.

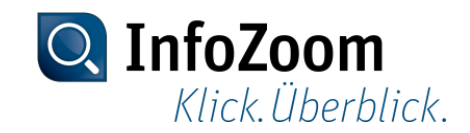

## CmFAS Assistent :: Aufruf via Kontrollzentrum

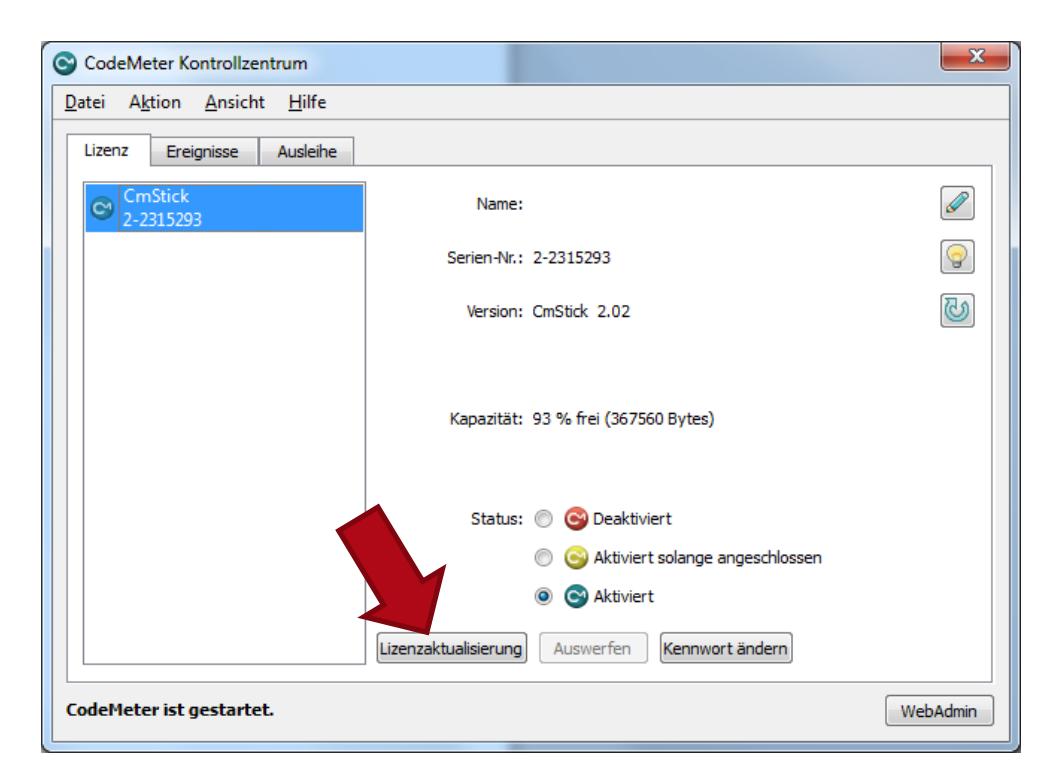

Das Kontrollzentrum befindet sich i.d.R. im Infobereich via Doppelklick (unten rechts neben der Uhr). Alternativ kann es über das Startmenü  $\rightarrow$  Alle Programme  $\rightarrow$  CodeMeter  $\rightarrow$  CodeMeter Control Center aufgerufen werden.

Ein Klick auf "Lizenzaktualisierung" startet den "CmFAS Assistenten".

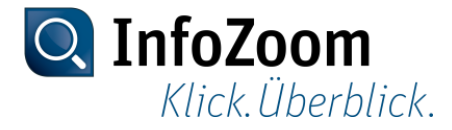

#### **CmFAS Assistent :: Start**

| CmFAS Assistent | ? <mark>×</mark>                                                                                                    |
|-----------------|----------------------------------------------------------------------------------------------------|
|                 | Willkommen beim CmFAS Assistenten!<br>Der CodeMeter Field Activation Service (CmFAS) Assistent unterstützt Sie beim Hinzufügen,<br>Ändern und Löschen von Lizenzen im Lizenzverwaltungssystem CodeMeter.<br>Mit dem CmFAS Assistenten können Sie Lizenzanfragen erzeugen, die Sie z.B. per Email an den<br>Hersteller der Software schicken können. Sie können die erhaltenen<br>Lizenzaktualisierungsdateien mit dem CmFAS Assistenten in Ihre Lizenzverwaltung einspielen und<br>dem Hersteller das Einspielen mittels einer Quittung bestätigen. |
|                 | < Zurück Weiter > Hilfe                                                                                                    |

Mit Klick auf "Weiter" fortfahren.

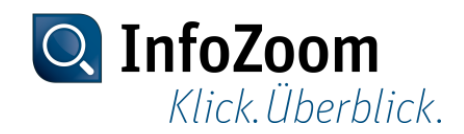

## CmFAS Assistent :: Aktion auswählen

| CmFAS Assistent | ? <mark>×</mark>                                                                                                    |
|-----------------|----------------------------------------------------------------------------------------------------|
|                 | <ul> <li>Wählen Sie die gewünschte Aktion</li> <li>Lizenzantorderung erzeugen</li> <li>Wählen Sie diese Option, wenn Sie eine Lizenzanforderungsdatei erzeugen möchten, um diese an den Softwarehersteller zu schicken.</li> <li>Lizenzaktualisierung einspielen</li> <li>Wählen Sie diese Option, wenn Sie eine Lizenzaktualisierungsdatei vom Softwarehersteller erhalten haben und diese einspielen möchten.</li> <li>Quittung erzeugen</li> <li>Wählen Sie diese Option, wenn Sie dem Softwarehersteller das erfolgreiche Einspielen einer Lizenzaktualisierungsdatei quittieren möchten.</li> </ul> |
|                 | < Zurück Weiter > Hilfe                                                                                                    |

Den zweiten Punkt "Lizenzaktualisierung einspielen" auswählen und mit Klick auf "Weiter" fortfahren.

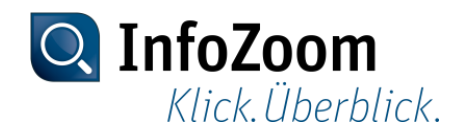

# CmFAS Assistent :: Lizenzaktualisierungsdatei auswählen

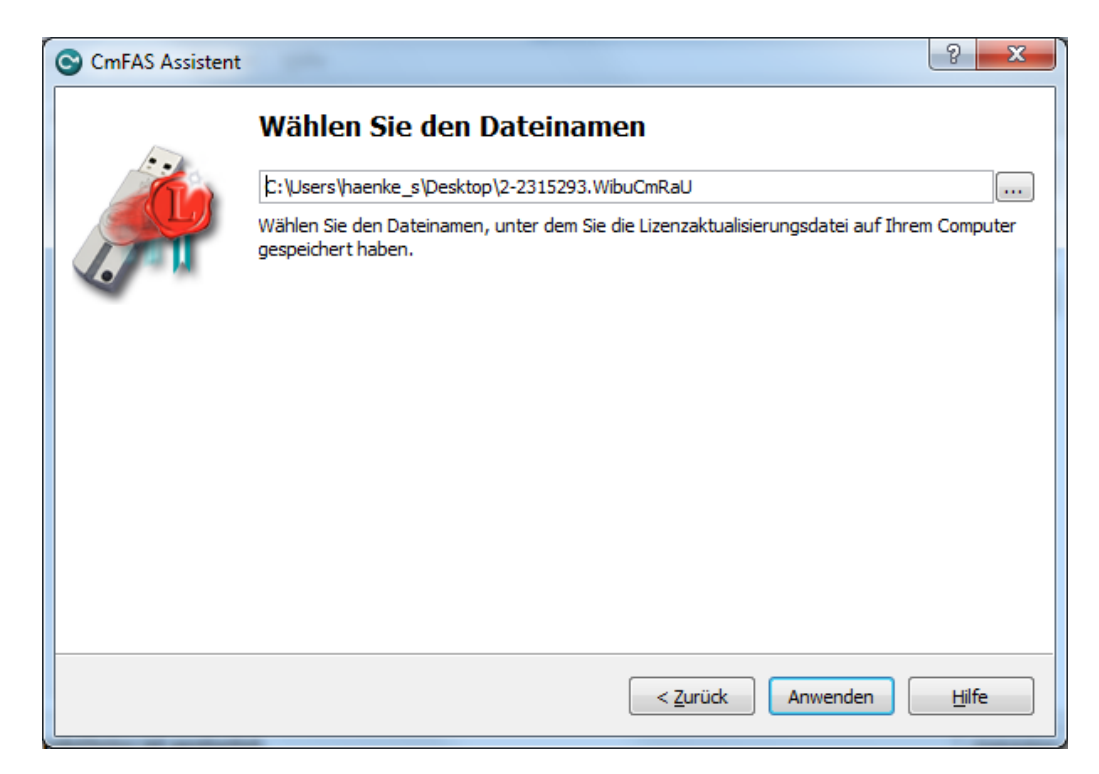

Hier wird die Datei mit der Endung ".WibuCmRaU" ausgewählt, die Sie von uns via E-Mail erhalten haben, danach klicken Sie auf "Anwenden".

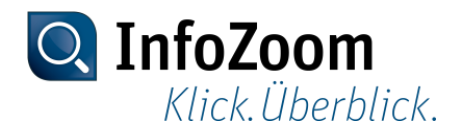

## CmFAS Assistent :: Bestätigung des Updates

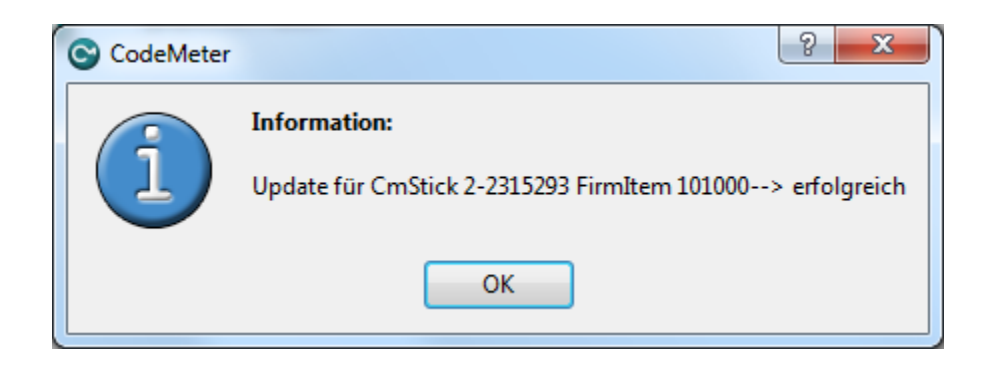

Nun mit "OK" bestätigen.

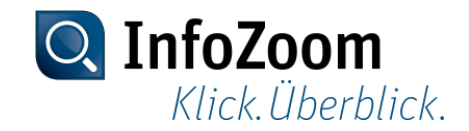

## CmFAS Assistent :: Ende

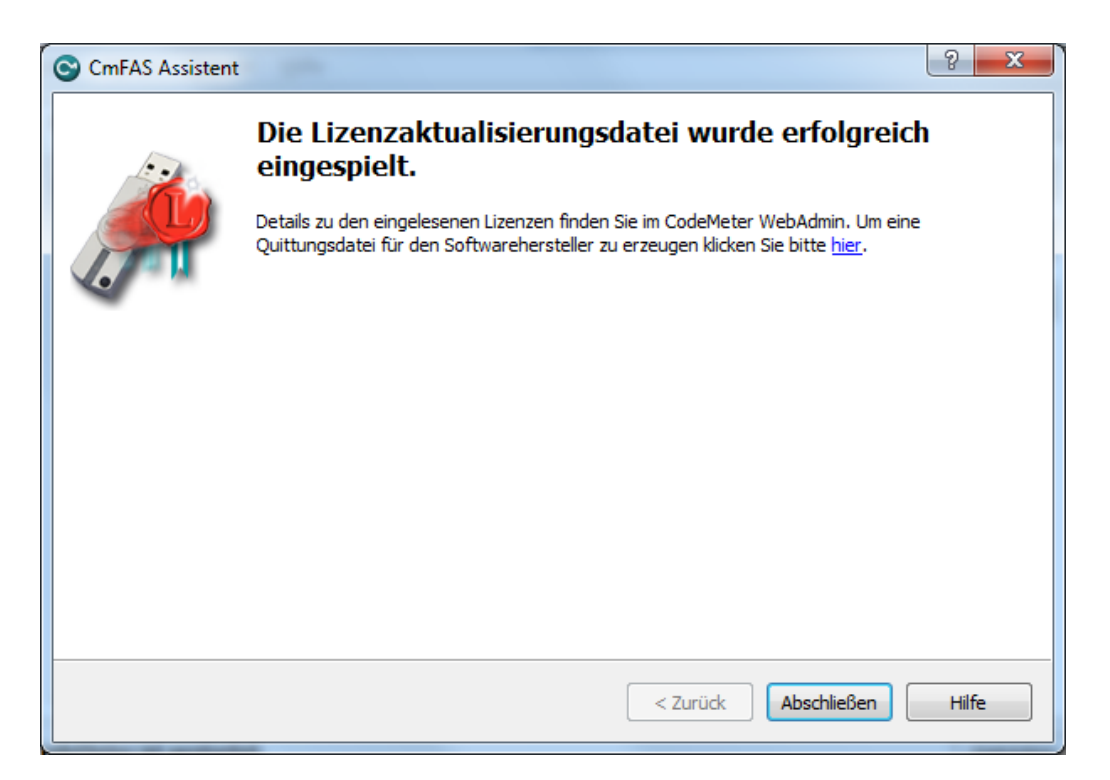

Die Lizenzaktualisierungsdatei wurde erfolgreich eingespielt und man kann den Assistenten mit Klick auf "Abschließen" beenden. Die Aktualisierungsdatei können Sie bedenkenlos löschen, da eine erneute Einspielung nicht möglich ist.

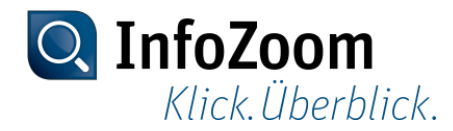

# Kontrolle im CodeMeter WebAdmin

| me Inhalt S      | Server Einstellungen      | Diagnose               | Info               |                        | Hilfe             |
|------------------|---------------------------|------------------------|--------------------|------------------------|-------------------|
| Stick Lizenzen E | Benutzerdaten   Datensich | erung                  |                    |                        |                   |
|                  | CmStick: 2-               | 2315293                | •                  |                        |                   |
|                  | <u>10000</u>              | 3   Bundling A         | rticles            |                        |                   |
| Product Code     | Name                      | Nutzungs-<br>einheiten | Verfalls-<br>datum | Aktivierungs-<br>datum | Lizenz-<br>anzahl |
| <u>1</u>         | SecuriKey Lite            | n/a                    | n/a                | n/a                    | 1                 |
|                  | <u>101000</u>   h         | umanIT Softw           | vare GmbH          |                        |                   |
| Product Code     | Name                      | Nutzungs-<br>einheiten | Verfalls-<br>datum | Aktivierungs-<br>datum | Lizenz-<br>anzahl |
| <u>600</u>       | InfoZoom Business         | n/a                    | n/a                | n/a                    | 2                 |
|                  |                           |                        |                    |                        |                   |

Den WebAdmin erreicht man via Rechtsklick auf das CodeMeter Symbol im Infobereich (unten rechts neben der Uhr) oder alternativ über das CodeMeter Kontrollzentrum Menü → Datei → WebAdmin

Dort klicken Sie zunächst auf "Inhalt" und dann auf "Lizenzen". Hier werden Ihnen die aktuell verfügbaren Produkte sowie die Lizenzanzahl angezeigt.

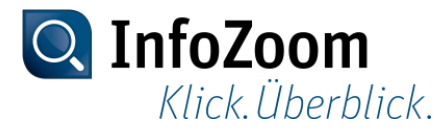

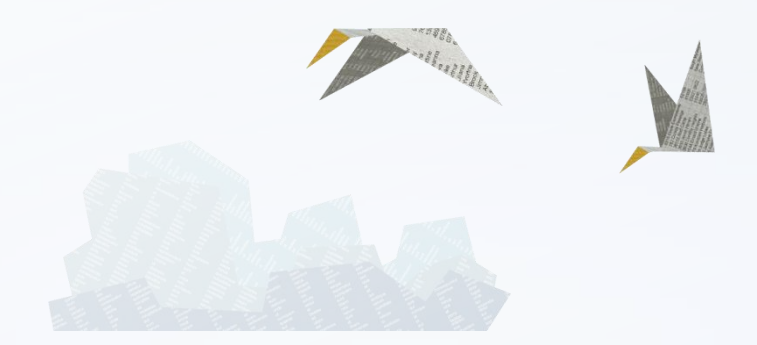

#### Vielen Dank für Ihre Aufmerksamkeit.

Bei technischen Fragen oder Problemen können Sie sich auch gerne an unseren Support wenden: +49 (228) 90954 – 22 helpdesk@humanit.de

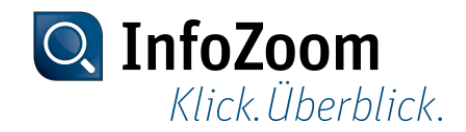